## GT8700&GT7700 を Win10 で動かす

2001 年製のスキャナ GT8700 もしくは GT7700 は当然ながら Win7~10 のドライ バーは提供されていませんが裏技で Win7~10 で動かすことが出来ます。

尚、現在の複合機の大半は CIS 方式と呼ばれる平面物しかスキャン出来ないものですが、 この GT8700&GT7700 は立体物をスキャン出来る CCD 方式であるのが特徴です。

- 1. EPSON のホームページから GT9300UF のドライバーをDRする http://www.epson.jp/support/portal/download/gt-9300uf.htm
- 2. gv30u.exe をダブルクリックする
- 3. gtv30uの中のSetup.exeを実行する
- 4. 表示される全機種にチェックを入れる(実際には GT9300 だけで良いのだろうが)

| EPSON Scan セットアップ   |        |    | $\times$ |
|---------------------|--------|----|----------|
| 使用するスキャナを選択して       | てください。 |    |          |
| FERSON GT-7400      |        |    | ~        |
| EPSON GT-9300       |        |    |          |
| ✓EPSON GT-9400      |        |    |          |
| ✓EPSON GT-F520/F570 |        |    |          |
| ✓EPSON GT-F600      |        |    |          |
| ₽EPSON GT-X700      |        |    |          |
|                     |        |    |          |
|                     |        |    | $\sim$   |
|                     |        |    |          |
|                     | キャンセル  | 次へ |          |
|                     |        |    |          |

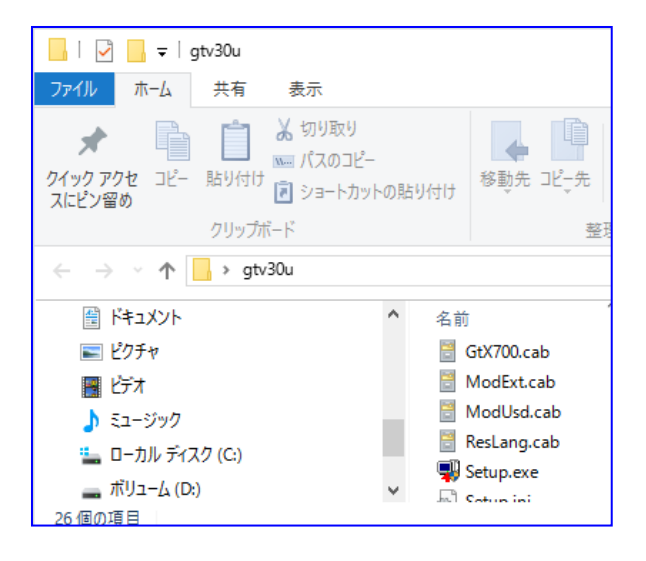

5. スキャナ接続するのはこれから

| EPSON Scan セットアップ                                                               | × |
|---------------------------------------------------------------------------------|---|
| EPSON Scanのインストールが完了しました。終了ボタンを押した<br>後、マニュアルの説明にしたがってスキャナをコンピュータに接<br>続してください。 |   |
|                                                                                 |   |
|                                                                                 |   |
| 終了                                                                              | ] |

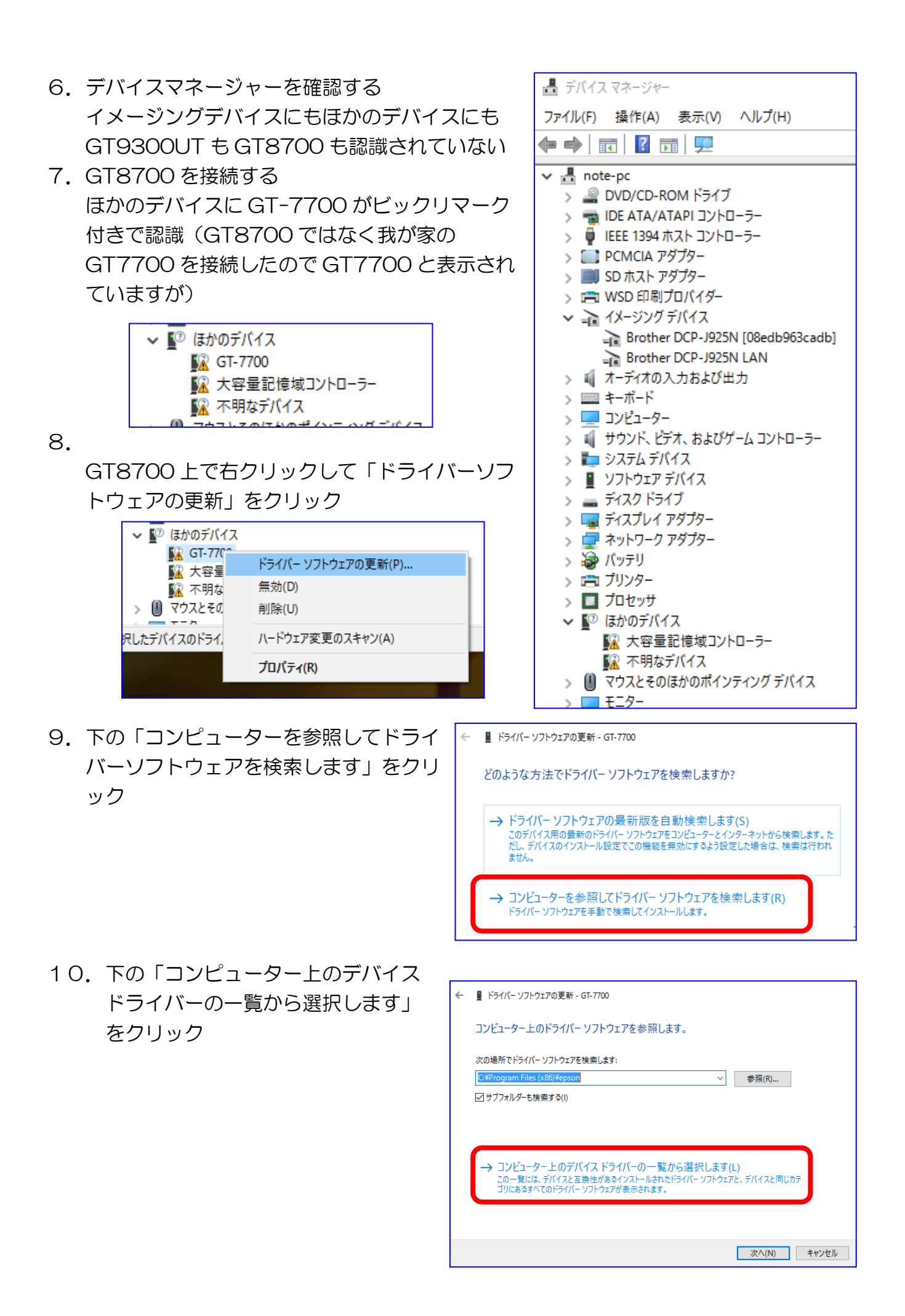

| 11.イメージングデバイスを                       | 次の一覧からデバイスの種類を選択してください。                                                                                                    |  |  |
|--------------------------------------|----------------------------------------------------------------------------------------------------|--|--|
| 選択                                   | 共通ハードウェアの種類(H):                                                                                                    |  |  |
|                                      | POS Receipt Printer                                                                                                    |  |  |
|                                      | ◆ POS リモート デバイス                                                                                                    |  |  |
|                                      | ■ RAM デイスク ドライフ ■ SBP2 IEFE 1394 デバイス                                                                                              |  |  |
|                                      | ■ SD ホスト アダプター                                                                                                    |  |  |
|                                      | ■WSD 印刷プロバイダー                                                                                                    |  |  |
|                                      | ▶ Xbox 360 周辺機器                                                                                                    |  |  |
|                                      | → イメージング デバイス                                                                                                    |  |  |
|                                      | ♀ オーディオノビデオ制御デバイス                                                                                                    |  |  |
|                                      |                                                                                                    |  |  |
|                                      | ×                                                                                                    |  |  |
|                                      |                                                                                                    |  |  |
| 12. EPSON を選択                        | このハートワェアのためにインストールするテハイストフイハーを選択してくたさい。                                                                                            |  |  |
|                                      | ハードウェア デバイスの製造元とモデルを選択して [次へ] をクリックしてください。 インストールするドライバーのディ<br>スクがある場合は、「ディスク使用」 をクリックしてください。                                      |  |  |
|                                      |                                                                                                    |  |  |
|                                      |                                                                                                    |  |  |
|                                      | 製造元 ヘ モデル ヘ                                                                                                    |  |  |
|                                      | Dell 🔤 Epson AL-CX11/LP-A500                                                                                                    |  |  |
|                                      | Eastman Kodak Company                                                                                                    |  |  |
|                                      | Hewlett-Packard                                                                                                    |  |  |
|                                      |                                                                                                    |  |  |
|                                      | このドライバーはテジタル署名されています。     テイスク使用(H)                                                                                                |  |  |
| 1 3 FPSONIGT-9300 友躍                 |                                                                                                    |  |  |
| 13. LF30NUT 9300 2度                  | 製造元 へ モデル へ                                                                                                    |  |  |
| 択→次八                                 | Dell GEPSON GT-7400                                                                                                    |  |  |
|                                      | Eastman Kodak Company EPSON GT-9300                                                                                                |  |  |
|                                      | Hewlett-Packard                                                                                                    |  |  |
|                                      | Ital-L:     マ       Authenticode(tm) 器をがあります     ディフク使用(H)                                                                         |  |  |
|                                      | <u>ドライバーの署名が重要な理由</u>                                                                                                    |  |  |
|                                      |                                                                                                    |  |  |
|                                      | 次へ(N) キャンセル                                                                                                    |  |  |
| 14 メッセージに「はい」をクリ                     |                                                                                                    |  |  |
|                                      |                                                                                                    |  |  |
|                                      | Windows によって、このデバイスドライバーがハードウェアと互換性があることを確                                                                                         |  |  |
|                                      | このではかったため、このナバイスをインストールしないことをのも助めします。トライバー<br>に互換性がない場合、ハードウェアが正しく動作しないことがあります。また、コンピュ<br>の、ボニアロウェレントは、「つんに玉い使したくたき可能性もたります。スロビービー |  |  |
| ← ■ ドライバー ソフトウェアの更新 - EPSON GT-9300  | ーフールハーシェレルなつにソ、元主に動TFしないなる可能性もめります。このトライハーのインストールを続行しますか?                                                                          |  |  |
| ドライバー ソフトウェアが正常に更新されました。             |                                                                                                    |  |  |
| * のデバイフのドライバー ソフトウィアのインフトール あぬ アトキト・ | (はい(Y) いいえ(N)                                                                                                    |  |  |
|                                      |                                                                                                    |  |  |
|                                      | 1.5 ドラノバ が再転されたっとのシック                                                                                                    |  |  |
|                                      | 「ひ、アノ1ハール史和されにことのメッセー                                                                                                    |  |  |
|                                      | ジ                                                                                                    |  |  |
|                                      |                                                                                                    |  |  |
|                                      |                                                                                                    |  |  |
|                                      | 開L3/CO                                                                                                    |  |  |
|                                      |                                                                                                    |  |  |

- 16. デバイスマネージャーを確認する。イメー ジングデバイスに EPSON GT-9300 が認 識されている
- 17. デスクトップにアイコン

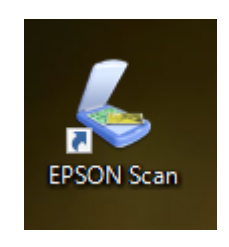

18. Program Files(x86)にepsonフォルダ

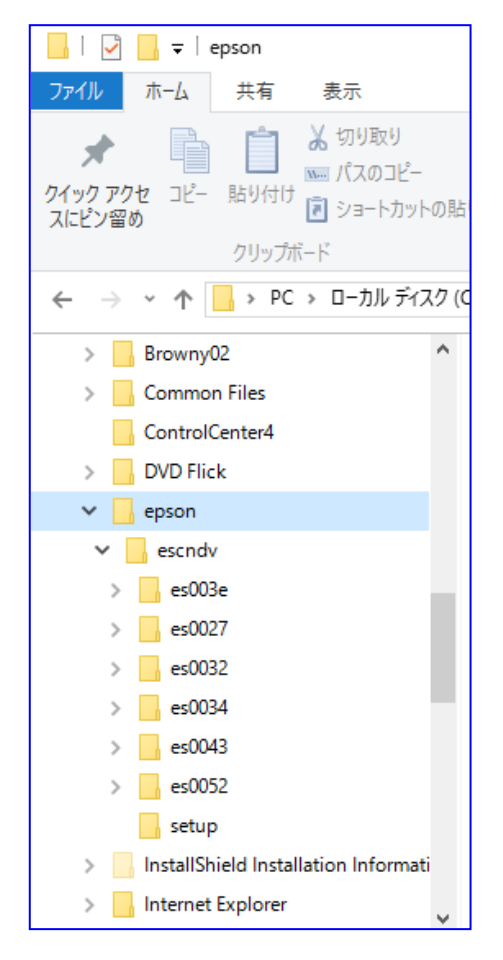

| 昌 デバイス マネージャー                    |
|----------------------------------|
| ファイル(F) 操作(A) 表示(V) ヘルプ(H)       |
| ♦ ♦                              |
| ✓ 且 note-pc                      |
| > 🔐 DVD/CD-ROM ドライブ              |
| > 📷 IDE ATA/ATAPI コントローラー        |
| > 単 IEEE 1394 ホスト コントローラー        |
| > PCMCIA P979-                   |
| > IIII SD ホスト アタフター              |
| > 💼 WSD 印刷フロバイター                 |
| ◇ → イメージンクテバイス                   |
| Brother DCP-J925N [08edb963cadb] |
| Brother DCP-J925N LAN            |
| EPSON GT-9300                    |
| > 単 オーティオの入力および出力                |
|                                  |
| > 💻 コンヒューター                      |
| > 💐 サウンド、ビテオ、およびゲームコントローラー       |
| > 📭 システム テバイス                    |
| > 📓 ソフトウェア テバイス                  |
| > 🚘 7129 F717                    |
| > 🏣 ディスプレイ アタブター                 |
| > 🕎 ネットワーク アタフター                 |
| > 🥪 バッテリ                         |
| > 💼 フリンター                        |
| > 🔲 フロセッサ                        |
| ✓ ≦ ほかのテバイス                      |
| ₩ 大容量記憶域コントローラー                  |
| 🌃 不明なテバイス                        |
| > U マウスとそのほかのボインティング デバイス        |
|                                  |

19. アイコン EPSON Scan をクリック

20. GT-9300を選択 OK

| EPSON Scan                                                                                                    | ×           |
|----------------------------------------------------------------------------------------------------|-------------|
| スキャナ:<br>EPSON GT-7400<br>EPSON GT-9300<br>EPSON GT-9400<br>EPSON GT-F520/F570<br>EPSON GT-F600<br>EPSON GT-X700 | OK<br>キャンセル |

## 21. 操作画面

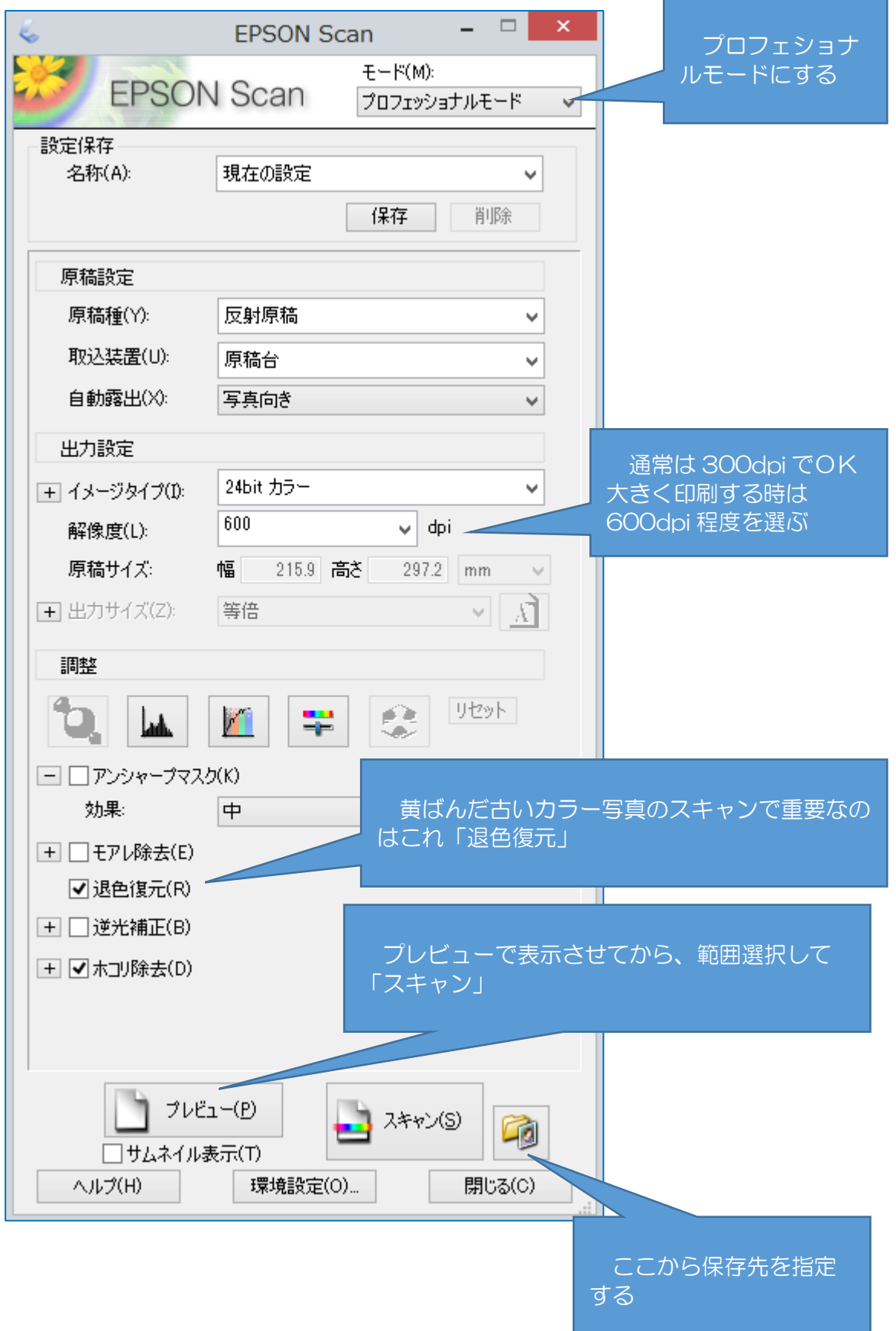